## Accessing Embedded Software Order Center (ESOC) for Indirect Partners

Steps to get access to download OEM Pre-Installation Kits (OPKs)

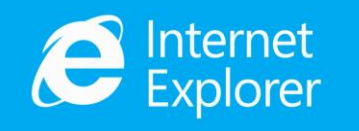

Please note that DOC is only compatible with **Internet Explorer**. Other browsers are not supported. To access DOC and the ESOC tool; go to <u>www.microsoftoem.com</u>.

- 1. Send an email to <u>msoemops@Microsoft.com</u>
- 1. Request access to DOC and the Embedded Software Order Center (ESOC):
  - Provide First and Last Name, CLA number and OEM ID (If available)
- 2. The MOOHelp team will confirm that the CLA number and OEM ID are active, once confirmed the requestor will receive *TWO* emails from Production OA 3.0 Service Account:
  - 1. First email contains activation PIN
  - 2. Second email is an activation link

*Note*: These are system generated emails so once the account is created, the user will receive this email automatically.

Note: All users of ESOC are Company Admins

## To Download an Electronic OPK:

- 1. Once access is granted; go to <u>www.microsoftoem.com</u>
- 2. Select Orders -> Embedded Software Order Center.
- 3. Select Search Kits
- 4. Select Company and CLA Distributors from the dropdown menus
- 5. Use additional search criteria and select the Search Button
- 6. Select the checkboxes next to the desired kits and *Add* them to the Kits to be Downloaded

Search Kits

Set Up Email Notification

Report User

Download History

Microsoft Adoption

Microsoft Adoption

Report Delivery

- 7. Select the checkboxes next to the desired Kits to be Downloaded
- 8. Select *Download Country*
- 9. Proceed to Download
- 10. The File Transfer Manager will open and download will begin.